## How to create an electronic signature in Adobe Reader:

Step 1: Click on the pen icon and select Sign Document or select from the menu Document, Sign, Sign Document.

Select choice shown below the hit Next:

| Add Digital ID 🛛 🔀                                                                                                    |
|----------------------------------------------------------------------------------------------------|
| Add or create a digital ID to sign and encrypt documents. The certificate that comes with your digital ID is sent to others so that they can verify your signature. |
| O Browse for an existing digital ID file                                                                                                    |
| Configure a roaming ID for use on this computer                                                                                                    |
| Create a self-signed digital ID for use with Acrobat                                                                                                    |
| C Look for newly inserted hardware tokens                                                                                                    |
|                                                                                                    |
|                                                                                                    |
|                                                                                                    |
|                                                                                                    |
| Cancel  Seck Next >                                                                                                    |

Step 2: If you wish to NOT use a password each time you sign a document and have the signature security based on your Windows login, select the option below then hit Next (see Step 5 below if you wish to use a password each time you sign a document):

| Add Digital ID                                                                                                    |                                                                                                    |
|----------------------------------------------------------------------------------------------------|----------------------------------------------------------------------------------------------------|
|                                                                                                    |                                                                                                    |
| Where would you like to store your self-signed digita                                                                                              | al ID?                                                                                                    |
| New PKCS#12 digital ID file                                                                                                    |                                                                                                    |
| Creates a new password protected digital ID fil<br>common digital ID file format is supported by m<br>major web browsers. PKCS#12 files have a .pf | e that uses the standard PKCS#12 format. This<br>ost security software applications, including<br>x or .p12 file extension. |
| Windows Certificate Store                                                                                                    |                                                                                                    |
| Your digital ID will be stored in the Windows Ce<br>other Windows applications. The digital ID will b                                              | rtificate Store where it will also be available to<br>e protected by your Windows login.                                    |
| Cancel                                                                                                    | < <u>B</u> ack <u>N</u> ext >                                                                                               |

Step 3: The following box will appear on your screen.

| Add Digital ID                   |                                                               |        |
|----------------------------------|---------------------------------------------------------------|--------|
| Enter your identity inform       | ation to be used when generating the self-signed certificate. |        |
| Na <u>m</u> e (e.g. John Smith): |                                                               |        |
| Organizational Unit:             |                                                               |        |
| Organization Name:               |                                                               |        |
| <u>E</u> mail Address:           |                                                               |        |
| <u>C</u> ountry/Region:          | US - UNITED STATES                                            | ~      |
| En <u>a</u> ble Unicode Suppo    | t                                                             |        |
| <u>K</u> ey Algorithm:           | 1024-bit RSA                                                  | ~      |
| Use digital ID <u>f</u> or:      | Digital Signatures and Data Encryption                        | ~      |
|                                  |                                                               |        |
|                                  |                                                               |        |
| Cancel                           | < <u>Back</u>                                                 | jinish |

Complete the information to identify yourself in the signature box which will appear on signed documents, then hit Finish.

| na <u>m</u> o (orgi sonn sinariyi |                                     |       |
|-----------------------------------|-------------------------------------|-------|
| Organizational <u>U</u> nit:      | UNCW                                |       |
| Organization Name:                | Accounts Payable                    |       |
| <u>E</u> mail Address:            | hinnantb@uncw.edu                   |       |
| Country/Region:                   | US - UNITED STATES                  | ~     |
| Enable Unicode Suppor             | t                                   |       |
| Key Algorithm:                    | 1024-bit RSA                        | ~     |
| Use digital ID <u>f</u> or:       | Digital Signatures and Data Encrypt | ion 🗸 |

Step 4: The following image will appear on your screen. Click Sign. You will be required to save the document.

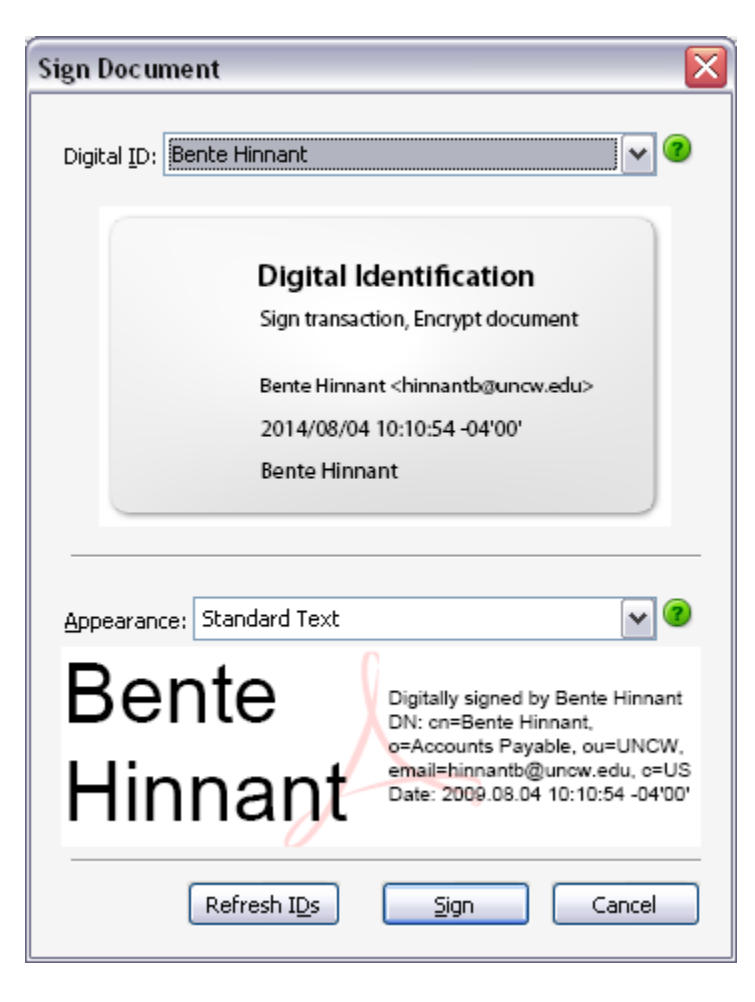

Your new digital signature will appear on the document with a date and time stamp.

| 🔁 Exte   | ternallnvoice-Master-TEST1.pdf - Adobe Reader |                                  |                                                     |                                                                             |                                                                             |                                                                    |                                             |                     |            |  |
|----------|-----------------------------------------------|----------------------------------|-----------------------------------------------------|-----------------------------------------------------------------------------|-----------------------------------------------------------------------------|--------------------------------------------------------------------|---------------------------------------------|---------------------|------------|--|
|          | t ⊻iew <u>D</u> i                             | ocument <u>T</u> ools <u>W</u>   | indow Help                                          |                                                                             | <u></u>                                                                     |                                                                    |                                             |                     | ×          |  |
|          |                                               |                                  | ,                                                   | 100% • 🖂 🔛 🖉 🖉 Sig                                                          | n • 📿 Review & C                                                            | omment •                                                           |                                             |                     |            |  |
|          | Please fill o                                 | ut the following form            | . You can save data t                               | yped into this form.                                                        |                                                                             |                                                                    |                                             | Highlig             | ght Fields |  |
| 6        |                                               | Contact Phone: Ext:              |                                                     |                                                                             |                                                                             |                                                                    | IVIUST REFERENCE INVOICE INC. ON Payment    |                     |            |  |
|          |                                               | Quantity Description of Services |                                                     |                                                                             |                                                                             | Unit Amt                                                           | Total                                       | Amount              |            |  |
|          |                                               |                                  |                                                     |                                                                             |                                                                             |                                                                    |                                             | 0.00                |            |  |
|          |                                               |                                  |                                                     |                                                                             |                                                                             |                                                                    |                                             | 0.00                |            |  |
| ?        |                                               |                                  |                                                     |                                                                             |                                                                             |                                                                    |                                             | 0.00                |            |  |
|          |                                               |                                  |                                                     |                                                                             |                                                                             |                                                                    |                                             | 0.00                |            |  |
|          |                                               |                                  |                                                     |                                                                             |                                                                             |                                                                    |                                             | 0.00                |            |  |
|          |                                               |                                  |                                                     |                                                                             |                                                                             |                                                                    |                                             | 0.00                |            |  |
|          |                                               |                                  | 1                                                   | T                                                                           | OTAL INVOIC                                                                 | E AMOUNT                                                           |                                             | 0.00                | - 11       |  |
|          |                                               |                                  | UN                                                  | IVERSITY DEPART                                                             | MENT USE                                                                    | ONLY                                                               |                                             |                     | - 11       |  |
|          |                                               | All fields n                     | nust be comple                                      | ted by issuing department                                                   | 6-Digit<br>Banner Fund                                                      | 6- Digit<br>Account No.                                            | 5-Digit Org                                 | Total               |            |  |
|          |                                               | Issuing Dept:                    |                                                     |                                                                             |                                                                             |                                                                    |                                             |                     |            |  |
|          |                                               | Dept Contact                     | :                                                   |                                                                             |                                                                             |                                                                    |                                             |                     |            |  |
|          |                                               | Dept Email:                      |                                                     |                                                                             |                                                                             |                                                                    |                                             |                     |            |  |
|          |                                               | Dept. Teleph                     | one : (910) 962                                     | -                                                                           |                                                                             |                                                                    |                                             |                     |            |  |
|          |                                               | 4                                |                                                     |                                                                             |                                                                             |                                                                    | Total Due                                   | \$0.00              |            |  |
|          |                                               | <b>W</b> en <sup>-</sup>         | te Digitally signe<br>DN: cn=Bente<br>Payable, cu=l | l by Bente Hinnant<br>Hinnant, o-Accounts<br>NCW,                           |                                                                             |                                                                    |                                             | 0.00                |            |  |
|          |                                               | Hinr                             | ant Daw 2000.00                                     | 04 10:12:13 -0400                                                           | Pilling N                                                                   | lapagor                                                            | s                                           | ubmit to Billing    |            |  |
|          |                                               | Budge                            |                                                     | Controller in continuation with the                                         |                                                                             | anager                                                             |                                             |                     |            |  |
| n.       |                                               | agencies                         | establish policies<br>secol credit report           | and procedures to govern technique<br>ing bureaus, judicial remedies auth   | e Office of the Attorne<br>les for collection of a<br>orized by law, and ad | ey General, nas mai<br>iccounts receivable<br>Iministrative setoff | . These techniques                          | e<br>sshall<br>n    | - 11       |  |
| <i>©</i> |                                               | individua<br>payment             | al's tax refund purs<br>, other than payrol         | uant to the Setoff Debt Collection A<br>, due from the State to a person to | Act, Chapter 105A of t<br>reduce or eliminate a                             | he General Statutes<br>n accounts receiva                          | s, or a reduction of<br>ble that the person | another<br>owes the | - 11       |  |
| se i     |                                               | State.                           |                                                     |                                                                             |                                                                             |                                                                    |                                             |                     |            |  |
|          |                                               |                                  |                                                     |                                                                             |                                                                             |                                                                    |                                             |                     |            |  |

Step 5: Alternatively, if you would like to use a password each time you sign a document, when you get to Step 2 select the choice shown below:

| d Digital ID                                                                                                    |                                                                                                    |
|----------------------------------------------------------------------------------------------------|----------------------------------------------------------------------------------------------------|
| Where would you like to store your self-sign                                                                          | ned digital ID?                                                                                                    |
| New PKCS#12 digital ID file                                                                                           |                                                                                                    |
| Creates a new password protected di<br>common digital ID file format is suppor<br>major web browsers. PKCS#12 files h | gital ID file that uses the standard PKCS#12 format. This<br>rted by most security software applications, including<br>ave a .pfx or .p12 file extension. |
| 🔘 Windows Certificate Store                                                                                           |                                                                                                    |
| Your digital ID will be stored in the Wir<br>other Windows applications. The digita                                   | ndows Certificate Store where it will also be available to<br>al ID will be protected by your Windows login.                                              |
|                                                                                                    |                                                                                                    |
|                                                                                                    |                                                                                                    |
|                                                                                                    |                                                                                                    |
|                                                                                                    |                                                                                                    |
| Cancel                                                                                                    | < <u>Back</u> <u>N</u> ext >                                                                                                    |

Step 6: After Step 3, the following box will appear.

| d Digital ID                                                                                                    |                                                                                                    |
|----------------------------------------------------------------------------------------------------|----------------------------------------------------------------------------------------------------|
| Enter a file location and password for your new<br>use the digital ID to sign or decrypt documents<br>you can copy this file for backup or other purp<br>the Security Settings dialog. | w digital ID file. You will need the password when you<br>s. You should make a note of the file location so that<br>oses. You can later change options for this file using |
| <u>F</u> ile Name:                                                                                                    |                                                                                                    |
| ettings\hinnantb\Application Data\Adobe\Acro                                                                                                    | bat\8.0\Security\BenteHinnant.pfx Browse                                                                                                    |
| Password:                                                                                                    |                                                                                                    |
| I<br>Confirm Password:                                                                                                    |                                                                                                    |
| 1.                                                                                                    |                                                                                                    |
|                                                                                                    |                                                                                                    |
| Cancel                                                                                                    | < Back Finish                                                                                                    |
| Cancel                                                                                                    | < <u>B</u> ack <u>F</u> inish                                                                                                    |

Type in a password and confirm the password.

## NOTE: Make sure you remember this for later use!

| 1 Digital ID                                                                                                    |                                                                                                    |
|----------------------------------------------------------------------------------------------------|----------------------------------------------------------------------------------------------------|
| Enter a file location and password for your new<br>use the digital ID to sign or decrypt documents<br>you can copy this file for backup or other purpo<br>the Security Settings dialog. | v digital ID file. You will need the password when you<br>. You should make a note of the file location so that<br>oses. You can later change options for this file using |
| <u>F</u> ile Name:                                                                                                    |                                                                                                    |
| ettings\hinnantb\Application Data\Adobe\Acrol                                                                                                    | pat\8.0\Security\BenteHinnant.pfx Browse                                                                                                    |
| <u>P</u> assword:                                                                                                    |                                                                                                    |
| Confirm Password:                                                                                                    |                                                                                                    |
| *****                                                                                                    |                                                                                                    |
|                                                                                                    |                                                                                                    |
|                                                                                                    |                                                                                                    |
|                                                                                                    |                                                                                                    |
| Cancel                                                                                                    | < <u>B</u> ack <u>F</u> inish                                                                                                    |

The following box appears requiring your password.

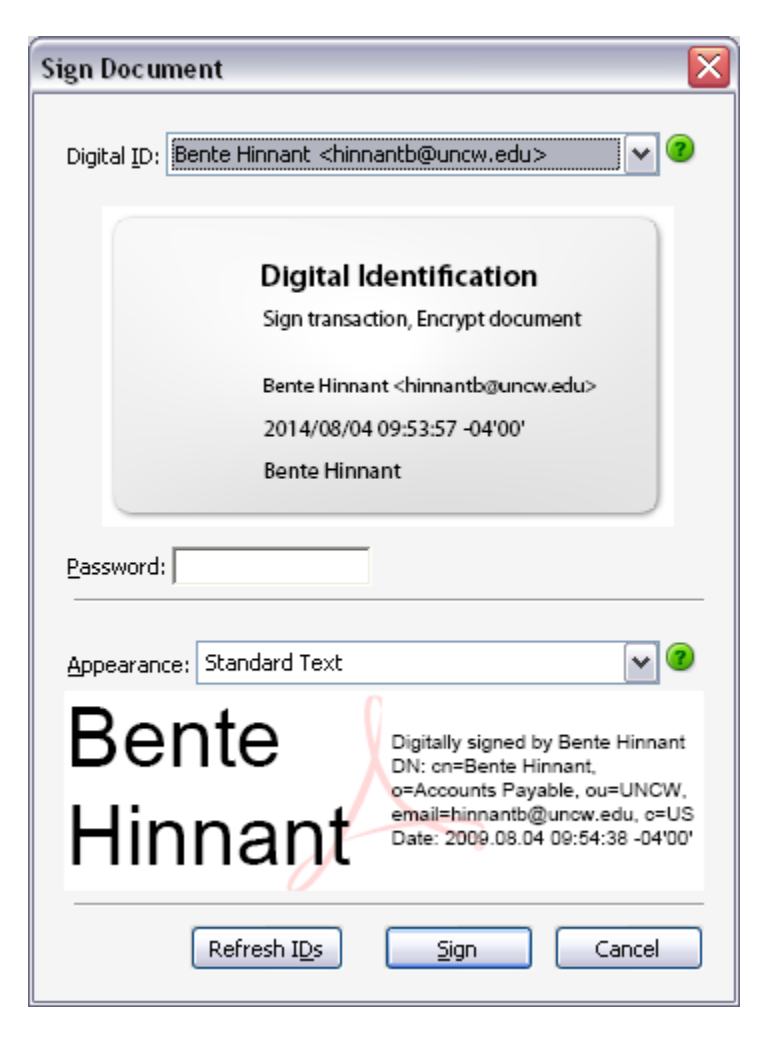

Enter your password in the Password box and click Sign. You will be required to save the document.

Your new digital signature will appear on the document with a date and time stamp.

| 🔁 Externa | allnvoice-Master-TEST1.pdf -                                                                            | Adobe Reader                                                                                                    |                                                                                                 |                                                                                                    |                                                                                                    |                                                   | _ 🗆 🔀       |
|-----------|----------------------------------------------------------------------------------------------------|----------------------------------------------------------------------------------------------------|-------------------------------------------------------------------------------------------------|----------------------------------------------------------------------------------------------------|----------------------------------------------------------------------------------------------------|---------------------------------------------------|-------------|
|           | View Document Tools Window                                                                              | Help 🔹 100% 🖣 拱 🏹 s                                                                                                    | ign + 🄗 Revi                                                                                    | ew & Comment 👻 📗 Find                                                                                                    |                                                                                                    |                                                   | ×           |
| Ple       | ease fill out the following form. You ca                                                                | n save data typed into this form.                                                                                                    |                                                                                                 |                                                                                                    | !                                                                                                    | E Highl                                           | ight Fields |
|           | Contact Pho                                                                                             | Must reference in                                                                                                    | voice No. on Pa                                                                                 | yment                                                                                                    | ^                                                                                                    |                                                   |             |
|           | Quantity                                                                                                | Description of Service                                                                                                    | s                                                                                               | Unit Amt                                                                                                    | Total                                                                                                    | Amount                                            |             |
|           |                                                                                                    |                                                                                                    |                                                                                                 |                                                                                                    |                                                                                                    | 0.00                                              |             |
|           |                                                                                                    |                                                                                                    |                                                                                                 |                                                                                                    |                                                                                                    | 0.00                                              |             |
| ?         |                                                                                                    |                                                                                                    |                                                                                                 |                                                                                                    |                                                                                                    | 0.00                                              |             |
|           |                                                                                                    |                                                                                                    |                                                                                                 |                                                                                                    |                                                                                                    | 0.00                                              |             |
|           |                                                                                                    |                                                                                                    |                                                                                                 |                                                                                                    |                                                                                                    | 0.00                                              |             |
|           |                                                                                                    |                                                                                                    |                                                                                                 |                                                                                                    |                                                                                                    | 0.00                                              |             |
|           | . <u>.</u>                                                                                              | 1                                                                                                    | TOTAL INV                                                                                       | OICE AMOUNT                                                                                                    |                                                                                                    | 0.00                                              |             |
|           |                                                                                                    | UNIVERSITY DEPART                                                                                                    | MENT L                                                                                          | ISE ONLY                                                                                                    |                                                                                                    |                                                   |             |
|           | All fields must b                                                                                       | e completed by issuing department                                                                                                    | 6-Digi<br>Banner F                                                                              | t 6- Digit<br>und Account No                                                                                                    | 5-Digit Org                                                                                                    | Total                                             |             |
|           | Issuing Dept:                                                                                           |                                                                                                    |                                                                                                 |                                                                                                    |                                                                                                    |                                                   |             |
|           | Dept Contact:                                                                                           |                                                                                                    |                                                                                                 |                                                                                                    |                                                                                                    |                                                   |             |
|           | Dept Email:                                                                                             |                                                                                                    |                                                                                                 |                                                                                                    |                                                                                                    |                                                   |             |
|           | Dept. Telephone :                                                                                       | 910) 962-                                                                                                    |                                                                                                 |                                                                                                    |                                                                                                    |                                                   | =           |
|           | Planto                                                                                                  | Distance in Party Viscout                                                                                                    |                                                                                                 |                                                                                                    | Total Due                                                                                                    | \$0.00                                            | )           |
|           | Hinnant                                                                                                 | DR: on-Bintle Hinnah, c-Accounts<br>Payatole, ou=UNCM,<br>email-hinnaht@tunow.edu, c=US<br>Date: 0000.05.04 10:12:13:041007                                                                                                    |                                                                                                 |                                                                                                    |                                                                                                    |                                                   | 1           |
|           | Budget Au                                                                                               | thority                                                                                                    | Billi                                                                                           | ng Manager                                                                                                    | 5                                                                                                    | Submit to Billing                                 |             |
| Ø<br>🐢    | Per G.S. 147-86<br>agencies establi<br>include use of c<br>individual's tax<br>payment, other<br>State. | 22 the State Controller, in conjunction with the sholicies and procedures to govern technic redit reporting bureaus, judicial remedies aut refund pursuant to the Setoff Debt Collection than payroll, due from the State to a person to the state to a person to the state to the state to the state to th | ne Office of the<br>ques for collecti<br>horized by law,<br>Act, Chapter 10<br>o reduce or elim | Attorney General, has n<br>on of accounts receival<br>and administrative seto<br>5A of the General Statu<br>inate an accounts recei | nandated that all sta<br>ble. These technique<br>off by a reduction of<br>ites, or a reduction of<br>ivable that the perso | ite<br>es shall<br>an<br>of another<br>n owes the | ~           |

Step 7: In the future to sign a document do one of the following:

-click on the red signature flag as shown on the form below -select the pen icon and select Sign Document -select in the menu options Document, Sign, Sign Document.

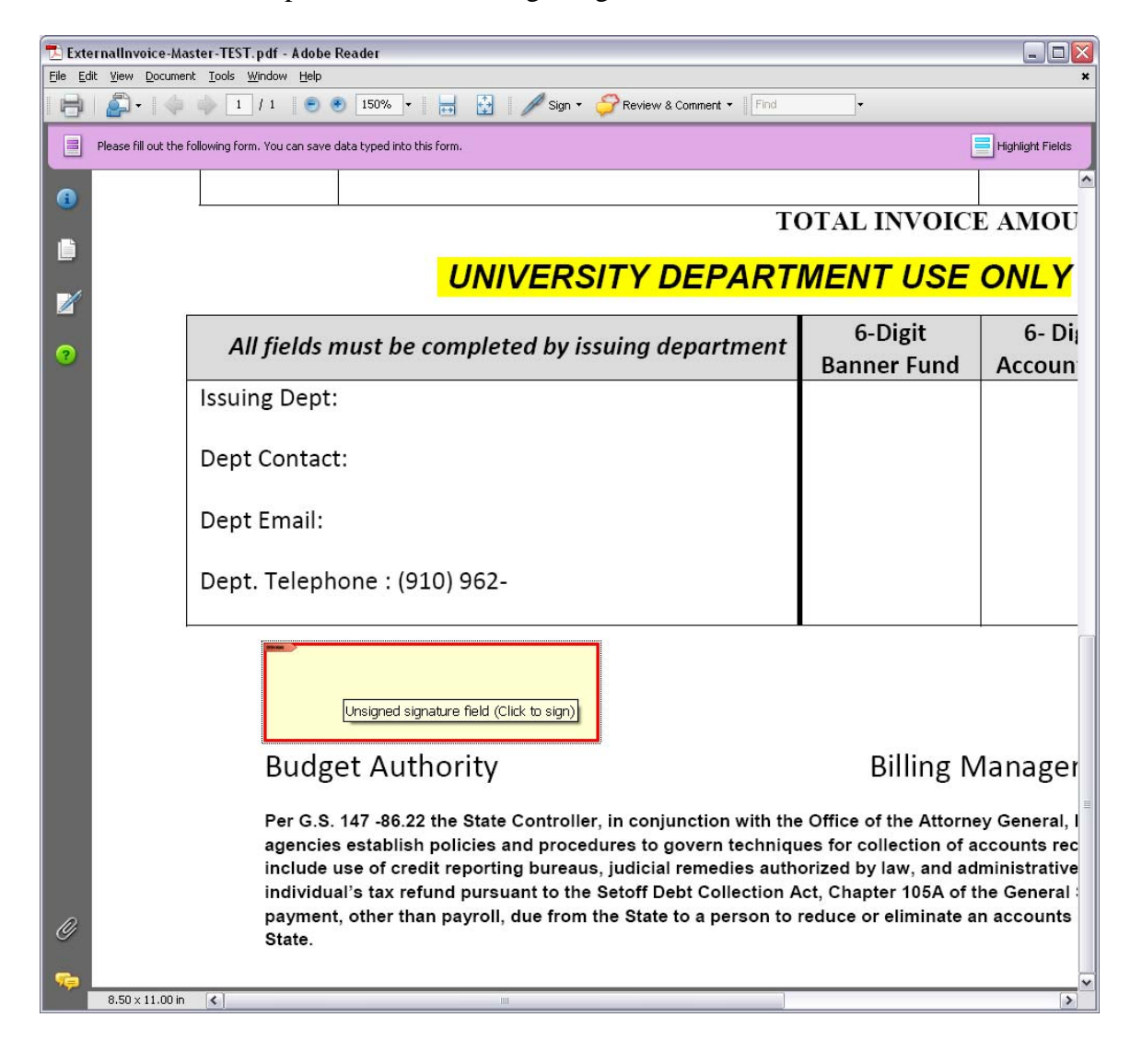

Step 8: If you do not need a password to sign, your signature or Digital ID will appear on the PDF form. If you do require a password then the following box will appear:

| Sign Document                                                                                                    | $\overline{\mathbf{X}}$                                                                                                    |  |  |  |  |  |  |  |
|----------------------------------------------------------------------------------------------------|----------------------------------------------------------------------------------------------------|--|--|--|--|--|--|--|
| Digital ID: Bente Hinnant <hinnantb@uncw.edu></hinnantb@uncw.edu>                                                                             |                                                                                                    |  |  |  |  |  |  |  |
| Digital Identification<br>Sign transaction, Encrypt document                                                                                  |                                                                                                    |  |  |  |  |  |  |  |
| Sign transaction, Encrypt document<br>Bente Hinnant <hinnantb@uncw.edu><br/>2014/08/04 09:53:57 -04'00'<br/>Bente Hinnant</hinnantb@uncw.edu> |                                                                                                    |  |  |  |  |  |  |  |
| Password:                                                                                                    |                                                                                                    |  |  |  |  |  |  |  |
| Appearance: Standard Tex                                                                                                    | t 🔽 🕐 🧭                                                                                                    |  |  |  |  |  |  |  |
| Bente<br>Hinnan                                                                                                    | Digitally signed by Bente Hinnant<br>DN: cn=Bente Hinnant,<br>o=Accounts Payable, ou=UNCW,<br>email=hinnantb@uncw.edu, c=US<br>Date: 2009.08.04 09:54:38 -04'00' |  |  |  |  |  |  |  |
| Refresh IDs                                                                                                    | Sign Cancel                                                                                                    |  |  |  |  |  |  |  |

Enter your password you assigned to your Digital ID in Step 6.

Step 9: If you require a password and have forgotten it, select from the menu Documents and Security Settings. You will see the box below. Select Add ID from the menu and follow Steps 1, 5 and 6 above to create a new Digital ID with a password.

| ± | Digital IDs        | Add ID                                  | 🥖 Usage Options 🝷                       |                                                                                                    | ≓ Export      | Refresh                             | 💼 Remove ID |    |
|---|--------------------|-----------------------------------------|-----------------------------------------|----------------------------------------------------------------------------------------------------|---------------|-------------------------------------|-------------|----|
|   | Directory Servers  | Name                                    | -                                       | Issuer                                                                                                    |               | Storage Med                         | bapism      | E  |
|   | Time Stamp Servers | Bente Hinnant                           | <hinnantb@uncw.edu></hinnantb@uncw.edu> | Bente Hinnant <hinnar< td=""><td>ntb@uncw.edu&gt;</td><td><ul> <li>Digital ID File</li> </ul></td><td></td><td>20</td></hinnar<> | ntb@uncw.edu> | <ul> <li>Digital ID File</li> </ul> |             | 20 |
|   |                    | <                                       |                                         | 101                                                                                                    | 222           |                                     |             | >  |
|   |                    |                                         |                                         | Bente Hi                                                                                                    | nnant         |                                     |             | 0  |
|   |                    | AP<br>Issued by: Bente Hinnant          |                                         |                                                                                                    |               |                                     |             |    |
|   |                    |                                         |                                         |                                                                                                    |               |                                     |             |    |
|   |                    |                                         |                                         | AP                                                                                                    |               |                                     |             |    |
|   |                    | Valid from: 2009/08/04 10:29:41 -04'00' |                                         |                                                                                                    |               |                                     |             |    |
|   |                    |                                         | 3                                       | Valid to: 2014/08/0                                                                                                    | 04 10:29:41 - | -04'00'                             |             |    |
|   |                    |                                         | Intende                                 | l usage: Sign transa                                                                                                    | action, Encry | pt document                         |             |    |
|   |                    |                                         |                                         |                                                                                                    |               |                                     |             |    |
|   |                    |                                         |                                         |                                                                                                    |               |                                     |             |    |
|   |                    |                                         |                                         |                                                                                                    |               |                                     |             |    |

Step 10: Once you assign a new password and confirm it, you will see the following question:

| Acrobat | Security                                                                                      | X |
|---------|-----------------------------------------------------------------------------------------------|---|
| ?       | A digital ID File with this name already exists. Would you like to replace the existing file? |   |
|         | OK Cancel                                                                                     |   |

Click OK and this new password will replace the old one that you had forgotten.

Step 11: If you do not require a password and you want to remove a Digital ID, select from the menu Documents and Security Settings. You will see the box below.

| S          | ecurity Settings                                       |                                                                                                    |     |
|------------|--------------------------------------------------------|----------------------------------------------------------------------------------------------------|-----|
| <b>±</b> — | Digital IDs<br>Directory Servers<br>Time Stamp Servers | Add ID       Usage Options •       Certificate Details       Export       Certificate Details         Name       Issuer       Storage Mechanism | Ex  |
|            |                                                        | Bente Hinnant <hinnantb@uncw.edu> Bente Hinnant <hinnantb@uncw.edu> Digital ID File</hinnantb@uncw.edu></hinnantb@uncw.edu>                     | 201 |
|            |                                                        |                                                                                                    | >   |
|            |                                                        | Bente Hinnant                                                                                                    | ~   |
|            |                                                        | AP                                                                                                    |     |
|            |                                                        | Issued by: Bente Hinnant                                                                                                    |     |
|            |                                                        | AP                                                                                                    |     |
|            |                                                        | Valid from: 2009/08/04 10:29:41 -04'00'                                                                                                    |     |
|            |                                                        | Valid to: 2014/08/04 10:29:41 -04'00'                                                                                                    |     |
|            |                                                        | Intended usage: Sign transaction, Encrypt document                                                                                              |     |
|            |                                                        |                                                                                                    | 4   |

Select Remove ID from the menu. You will see the following question:

| Acrobat Security 🛛 🔀 |                                                                                                    |  |
|----------------------|----------------------------------------------------------------------------------------------------|--|
| ?                    | The selected digital ID will be permanently removed.<br>If the digital ID is the only one remaining in a digital ID file then the file will be |  |
|                      | deleted.<br>Are you sure you want to proceed?                                                                                                  |  |
|                      | OK Cancel                                                                                                    |  |

Click OK to remove the Digital ID. If you want to create a new one, you can follow the steps above for a Digital ID with a password or without.